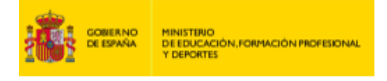

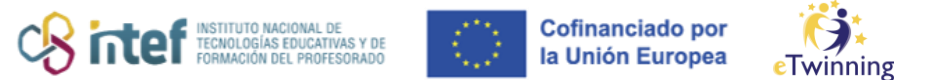

## Nola egin erregistroa/izen-ematea eTwinning-en

## 1) NOLA SORTU EU Login kontu bat ESEPen

Lehenik eta behin, sartu <u>https://webgate.ec.europa.eu/cas/login</u> web-orrian eta erregistratu zure helbide elektronikoarekin.

| EU Login<br>One account, many EU services |                                                                                                    | English (en)      |
|-------------------------------------------|----------------------------------------------------------------------------------------------------|-------------------|
|                                           |                                                                                                    | Create an account |
|                                           | Create an account                                                                                                    |                   |
|                                           | Help for external users                                                                                                    |                   |
|                                           | First name                                                                                                    |                   |
|                                           | Nombre                                                                                                    |                   |
|                                           | A nellidos                                                                                                    |                   |
|                                           | Abeinuos                                                                                                    |                   |
|                                           | E-mail                                                                                                    |                   |
|                                           | COTEO                                                                                                    |                   |
|                                           | confirmación correo                                                                                                    |                   |
|                                           | Communication Control                                                                                                    |                   |
|                                           | español (es)                                                                                                    |                   |
|                                           | <ul> <li>By checking this box, you acknowledge that you<br/>have read and understood the <u>ptytery statement</u></li> </ul> |                   |
|                                           | Create an account Cancel                                                                                                    |                   |
|                                           |                                                                                                    |                   |
|                                           |                                                                                                    |                   |
| EU Login<br>Die account, many EU services |                                                                                                    | English (m)       |
|                                           |                                                                                                    | New connects      |

Urrats hori egin eta gero, zure posta elektronikoan sartu beharko duzu pasahitz bat sortzeko, hurrengo irudian erakusten den moduan.

Create an account

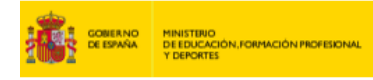

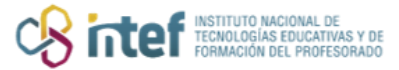

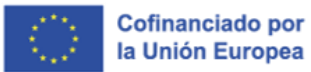

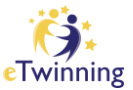

| Servicie de Autenticación -autorated molficationadrional et europa.tu-<br>part es +                                                                                                    | 1150 (have 0 minutani    | Ŷ         | 4n 1        |
|----------------------------------------------------------------------------------------------------|--------------------------|-----------|-------------|
| Extendedu                                                                                                    |                          |           |             |
| Ha quivitado negistivado en EtJ Login.                                                                                                    |                          |           |             |
| Bu dirección de comeo electrónico es                                                                                                    |                          |           |             |
| Para crear su contraseña: siga el siguiente entece                                                                                                    |                          |           |             |
| este artista                                                                                                    |                          |           |             |
| Dispone de un máxime de 24 h. a partir del momento en que se envid este mensaje, para meanta contraseña, pero le recomendances, si es puelde, que lo hago vinedatamente Transcundo este plazo, politá pedinta que introducir nuevamente su nombre de usuano y continnar su solicitud. | de nuevo siguiendo el es | erro erro | ale, tandrá |
| Si el enlace no funciona, puede capiar la dirección siguiente (asagúrese de copiar la dirección integra) y pegaña en la barra de direcciones de su navegador:<br>Inte universida en exista cual acidención                                                                            |                          |           |             |
| Se tene algún problemo, no responda a suite mensaje; consulte las pógmas de ayuda a de contacto del silio en el que intenta registranje.                                                                                                    |                          |           |             |
| Tenga en cuenta que pueden transcurrir hasta cinco minutos desde que necibia eate correo electrónico antes de que el citado alto reconocca su registro                                                                                                    |                          |           |             |
| Erivado par El/Login                                                                                                    |                          |           |             |
|                                                                                                    |                          |           |             |

| EU Login<br>One account, many EU services | English (en)                                     |
|-------------------------------------------|--------------------------------------------------|
|                                           | New password Login                               |
|                                           | New password                                     |
| 1                                         | Your EU Login password was successfully changed. |
|                                           | Proceed                                          |
|                                           |                                                  |
|                                           |                                                  |
|                                           |                                                  |

Hori egin eta gero, ESEPen erregistratuta egongo zara eta, nahi izanez gero, eTwinning plataformara batzea geratuko zaizu.

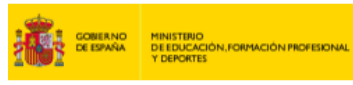

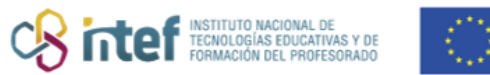

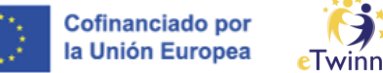

## eTwinning

## 2) NOLA ERREGISTRATU eTwinning PLATAFORMAN

| tus mer | eage Cerrar esti                                                                                                    | mettaaje O |
|---------|----------------------------------------------------------------------------------------------------|------------|
| rater a | and shifter as                                                                                                    |            |
|         |                                                                                                    | e.         |
|         | Register on the European School Education Platform                                                                                                    |            |
|         | You are not registered for ESEP yet, in order to visit the restricted area of Cerrar () the publicm, you need to proceed with the ESEP registration process.                                                                                                    |            |
|         | If you leave the page without submitting the form you will be redirected<br>back to this page. If you want to cancel the registration process then<br>please use the Cancel button.                                                                                                    |            |
|         | About you                                                                                                    |            |
|         | Please 54 in the following information about you for completing the registration<br>* indice size in temps installations                                                                                                    |            |
|         | Paratiname: Vera<br>Lastiname: Cavita<br>E-mati: Scivita@edu.sunta.ee                                                                                                    |            |
|         |                                                                                                    |            |
|         | site and email language *                                                                                                    | -          |
|         | This information convex from your <b>EXISTS</b> . This list therein your tester, which accurate and personnel from. P provide the year of the test from your tag in to the Competen<br>Existing your CU Light According to the therein will be under the test from your tag in to the Competen<br>Existing Testing and the test of the test of the test of the test from your tag in to the Competen<br>Existing Testing and the test of the test of the test of the test of the test from your tag in the test of the test of the test of the test of the test of the test of the test of the test of the test of the test of the test of the test of the test of the test of the test of the test of the test of the test of the test of the test of the test of test of the test of test of tes |            |
|         | Member type •                                                                                                    |            |
|         | Tabhar -                                                                                                    | -          |
|         | Education type *                                                                                                    | _          |
|         | School Education x                                                                                                    | -          |
|         | Budgecite you are interested in<br>Colores Pure compreted framework scattering age-by                                                                                                    |            |
|         | Ari x Ottoanship x -                                                                                                    |            |
|         | Vocational subjects you are interested in                                                                                                    |            |
|         | Elja agunas opoones -                                                                                                    |            |
|         | Causto at some a                                                                                                    |            |
|         | country of work *                                                                                                    |            |

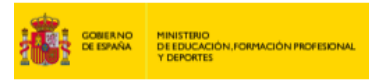

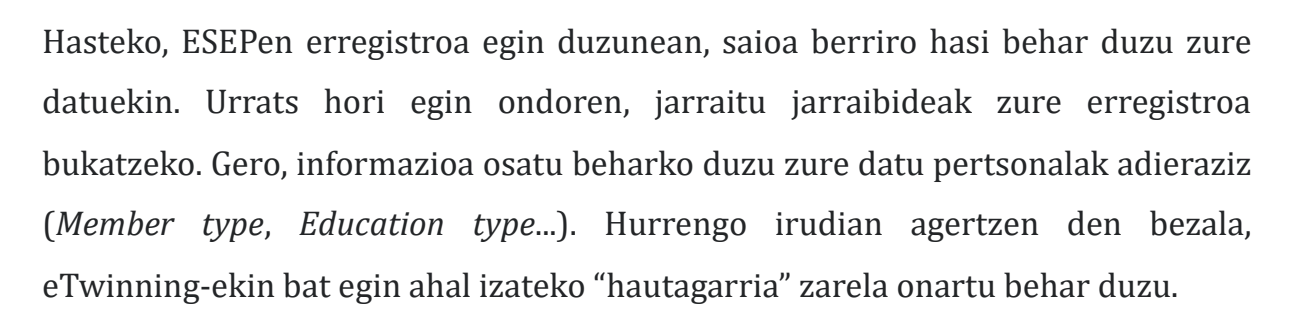

Instituto NACIONAL DE TECNOLOGÍAS EDUCATIVAS Y DE FORMACIÓN DEL PROFESORADO Cofinanciado por

la Unión Europea

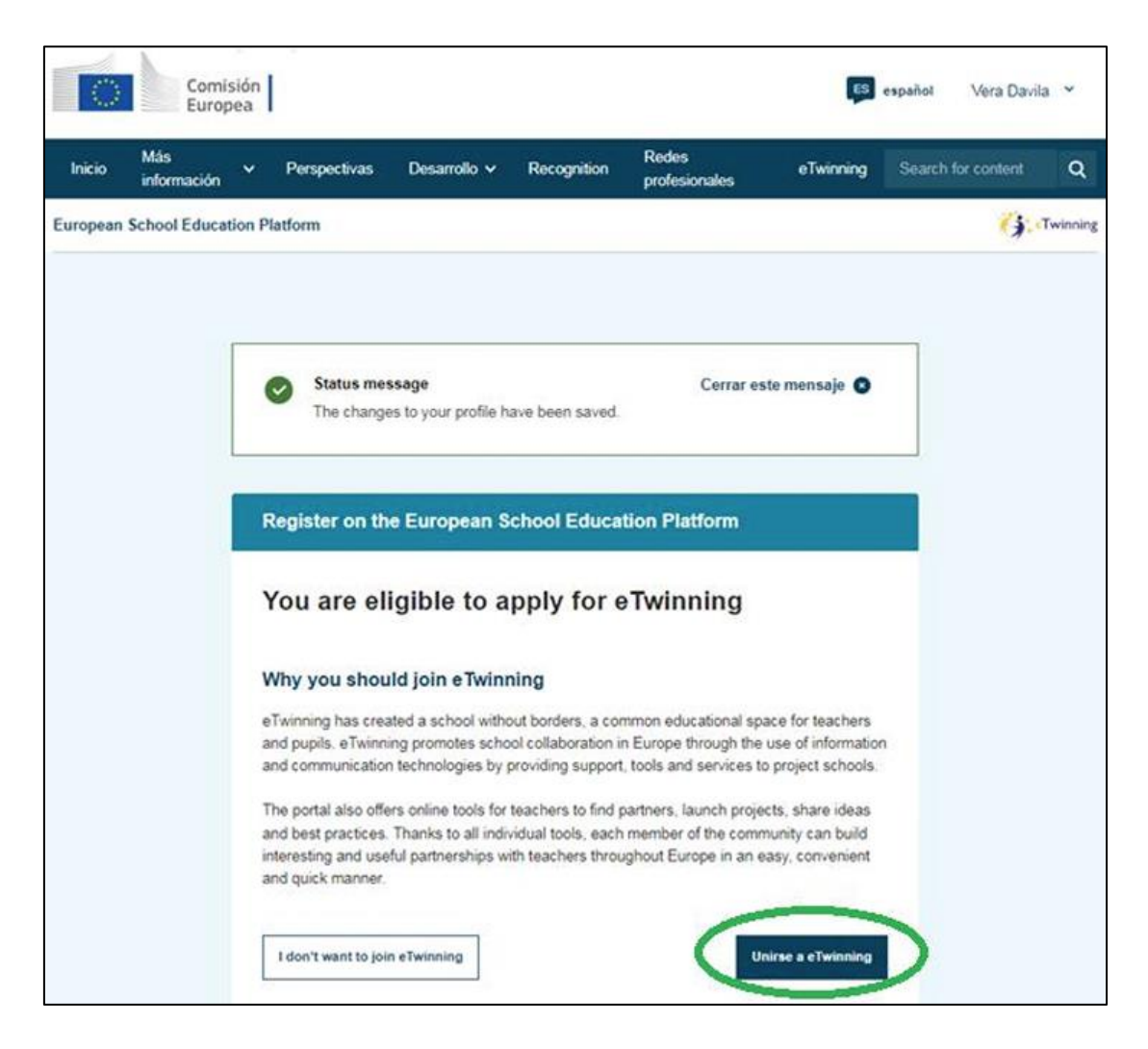

Jarraitzeko, osatu zure erregistroa eskatzen diren datuekin (*Subject of teaching, Age taught from – Age taught to...*). Gainera, eTwinning proiektu bat egiteko prest egongo zaren argitu behar duzu (*Available for eTwinning Project*). Zein ikastetxerekin parte hartuko duzun ere adierazi beharko duzu. Horretarako, ikastetxearen izena idazten hasi behar duzu (aldez aurretik erregistratuta ez

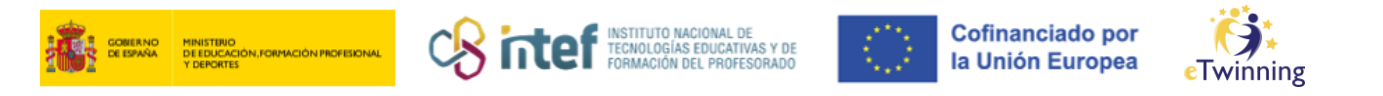

badago) eta erakunde-bilatzailearen iradokizunak ikusi arte itxaron. **Garrantzitsua** da zentroaren izena modu autonomoan ez idaztea; izan ere, baliteke bilatzaileak *a priori* ez ezagutzea eta, beraz, zentro bikoiztu okerra sortzea.

\*Gogoan izan gero ezingo duzula erabiltzaile-izena aldatu.

| Connect with European c                                                                                                    | olleagues with similar interest by joining eTwinning                                                                                                    |
|----------------------------------------------------------------------------------------------------|----------------------------------------------------------------------------------------------------|
| indica que el campo es obli                                                                                                    | gatorio                                                                                                    |
| 1. Your role with                                                                                                    | nin the school                                                                                                    |
| S                                                                                                    |                                                                                                    |
| Detional if you completed "Vi                                                                                                    | ocational subjects of teaching"                                                                                                    |
| Art ×                                                                                                    | · · · · · · · · · · · · · · · · · · ·                                                                                                    |
| locational subjects of t                                                                                                    | eaching                                                                                                    |
| Optional if you completed "Si                                                                                                    | ubjects of teaching"                                                                                                    |
| Elija algunas opcione                                                                                                    | s v                                                                                                    |
|                                                                                                    |                                                                                                    |
| ges taught from *                                                                                                    | Ages taught to *                                                                                                    |
| 4 ~                                                                                                    | 20+ ~                                                                                                    |
|                                                                                                    |                                                                                                    |
|                                                                                                    |                                                                                                    |
| 2. Añadir centro                                                                                                    | o educativo*                                                                                                    |
| 2. Añadir centro<br>Search by organisation c<br>Country                                                                                                    | o educativo*                                                                                                    |
| 2. Añadir centro<br>Search by organisation co<br>Country<br>Spain                                                                                                   | ountry                                                                                                    |
| 2. Añadir centro<br>Search by organisation co<br>Country<br>Spain                                                                                                   | ountry                                                                                                    |
| 2. Añadir centro<br>Search by organisation of<br>Country<br>Spain Search organisation                                                                               | o educativo*<br>ountry                                                                                                    |
| 2. Añadir centro<br>Search by organisation of<br>Country<br>Spain<br>Search organisation                                                                            | ountry                                                                                                    |
| 2. Añadir centro<br>Search by organisation of<br>Country<br>Spain<br>Search organisation                                                                            | o educativo*<br>ountry<br>Eliminar filtros                                                                                                    |
| 2. Añadir centro<br>Search by organisation of<br>Country<br>Spain<br>Search organisation<br>Search Organisation                                                     | ecnologias billucativas y de Formación del Profesorado (INTEF) (80                                                                                                   |
| 2. Añadir centro<br>Search by organisation of<br>Country<br>Spain<br>Search organisation<br>Search Organisation<br>Instituto Nacional de Te                         | o educativo*<br>ountry<br>Eliminar filtros                                                                                                    |
| 2. Añadir centro<br>Search by organisation of<br>Country<br>Spain<br>Search organisation<br>Search Organisation<br>Instituto Nacional de Te                         | ecnologias billucativas y de Formación del Profesorado (INTEF) (80                                                                                                   |
| 2. Añadir centro Search by organisation of Country Spain Search organisation Search organisation Instituto Nacional de Te Concluster that I have Concode of Conduct | ecnologias biblicativas y de Formación del Profesorado (INTEF) (80)                                                                                                  |
| 2. Añadir centro Search by organisation c Country Spain Search organisation Search Organisation Instituto Nacional de Te I tel Stare that I have Cocode of Conduct  | ecnologias billucativas y de Formación del Profesorado (INTEF) (80)                                                                                                  |
| C. Añadir centro earch by organisation of ountry Spain Search organisation Instituto Nacional de Te Code of Conduct Cancelar                                        | ecnologias billucativas y de Formación del Profesorado (INTEF) (80) read and agree to the <u>eTwinning Privacy Policy</u> and the <u>eTwinning Saltar este paso </u> |

Amaitzeko, osatu zure erregistroa dagozkion datuekin, irudi honetan erakusten den bezala:

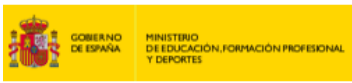

Content Instituto Nacional de Tecnologías educativas y de Formación del profesorado

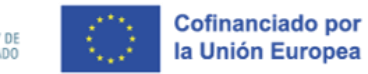

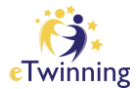

|                                                                                                    |     | - |
|----------------------------------------------------------------------------------------------------|-----|---|
|                                                                                                    |     |   |
|                                                                                                    | A   |   |
| Profile visibility * Tota pore *                                                                                                    |     |   |
| Uses reprints on the partons - Brusses                                                                                                    | .*: |   |
| sum the rate for stage.                                                                                                    |     |   |
| Languagas spickan *                                                                                                    |     |   |
| speciel a Digital a Press a Salah a Portuguese a                                                                                                    |     | - |
| Topics you are interested in                                                                                                    | -   | - |
| 49.4                                                                                                    |     |   |
|                                                                                                    |     |   |
| 2 Kennelstern                                                                                                    |     |   |
| 2. Newsletters                                                                                                    |     |   |
|                                                                                                    |     |   |
| I would like to receive the European School Education Platform reveal                                                                                                    | ~   | - |
| Your effectivity approaches to pendity. You will not receive the Carry                                                                                                    |     |   |
| ethinning revealable when your approaches have been approved.                                                                                                    |     |   |
|                                                                                                    |     |   |
| termine andrade                                                                                                    |     |   |
| (Alexa)                                                                                                    |     |   |
| 3. Notifications                                                                                                    |     |   |
| 3. Notifications<br>Enal address for collisions                                                                                                    |     |   |
| 3. Notifications Enst address for rotifications Interfactoria as                                                                                                    |     |   |
| 3. Notifications<br>Enat address for rollfuelors<br>blackgets sums as                                                                                                    |     |   |
| 3. Notifications<br>Enal address for notifications<br>sourcegeds surfaces                                                                                                    |     |   |
| 3. Notifications Enal address for rolffustors Standages, sums as 4. Website                                                                                                    |     |   |
| 3. Notifications Instabless for sufficience Seeringests sums as 4. Website                                                                                                    |     |   |
| 3. Notifications Enst address for rotifications Storringest-sumans 4. Website es means UN;                                                                                                    |     |   |
| 3. Notifications Enst address for notifications Steinlageds sums as 4. Website es measte UNs multiplan estade UNs.                                                                                                    |     |   |
| 3. Notifications Energen                                                                                                    |     |   |
| 3. Notifications Email address for notifications Interlagenceums es  4. Website es means unc mail plur estella unc 5. Social mentio                                                                                                    |     |   |
| S. Notifications      Investigation sufficienters      Investigation sufficienters      Website      es measter URL      met plan website URL      S. Social media      Investigation                                                                                                    |     |   |
| 3. Notifications Emat address for rolfballers Tetringen. sums es  4. Website  es means UN, mait pair vetents UN,  5. Social media  Provision prific                                                                                                    |     |   |
| 3. Notifications Emat address for rolfballers  Storingen, sums es  4. Website  es means tots, main por vetente uts,  5. Social media  Province profe  main factors profe                                                                                                    |     |   |
| 3. Notifications Emat address for rolfballers Emetagent, some en  4. Website  e means tots, main pair velocity units,  5. Social media  Province profix main frances ports main frances ports Technic ports Technic |     |   |
| 3. Notifications Emat address for rolfballers Emetagenic some en  4. Website  e means tots, mart pair vectors offic  5. Social media  Province profix meet framework points meet framework points meet framework points meet framework points meet framework points                                                                                                    |     |   |
| 3. Notifications  Emat address for rolfballers  Emetagenic some an  4. Website  4. Website  5. Social media  Front por ventels offic  real frontes paths  real frontes paths  Front frontes paths  Front frontes paths  Fr |     |   |
| 3. Notifications  Emat address for rolfballers  Emetagenic sorts es  4. Website  4. Website  5. Social media  7 routine parts  reart frantise parts  reart frantise parts  reart frantise parts  reart frantise parts  reart frantise parts  reart frantise parts  reart frantise parts                                                                                                    |     |   |
| 3. Notifications  Emat address for rolfballers  Emetagenic sorts as  4. Website  4. Website  5. Social media  7 routine parts  reart fractions parts  reart fractions parts  reart fractions parts  reart fractions parts  reart fractions parts  reart fractions parts  reart fractions parts  reart fractions parts  reart fractions parts  reart fractions parts  reart fractions parts  reart fractions parts  reart fractions parts                                                                                                    |     |   |
| 3. Notifications  Emat address for rolfballers  Emetagenic some an  4. Website  4. Website  5. Social media  7 routine some 100  7 routine gratis  7 routine gratis  7 routin |     |   |
| 3. Notifications  Energencentrase  See tables tor notifications  See tables contains  A. Website  A. Website  A.  |     |   |
| 3. Notifications  Everages                                                                                                    |     |   |

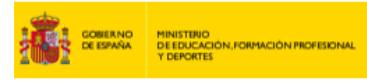

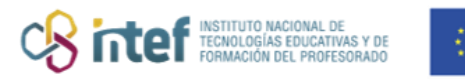

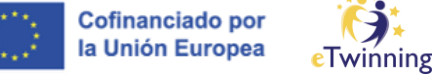

Prozesua amaitutakoan, zure profila eguneratu eta gorde dela agertuko zaizu, eta eTwinning-ekin bat egin ahal izango duzu, hala nahi baduzu.

| Inicio                   | Más<br>información                 | ÷                | Perspectivas                         | Desarrollo 🗸         | Recognition       | Redes<br>profesionales | eTwinning           | Search for content       | ۹ |
|--------------------------|------------------------------------|------------------|--------------------------------------|----------------------|-------------------|------------------------|---------------------|--------------------------|---|
| European                 | School Educat                      | tion Pl          | atform                               |                      |                   |                        |                     |                          |   |
|                          |                                    |                  |                                      |                      |                   |                        |                     |                          |   |
| •                        | Status messa<br>The profile has    | ige<br>s been    | saved.                               |                      |                   |                        |                     | Cerrar este mensaje 🕻    | > |
|                          |                                    |                  |                                      |                      |                   |                        |                     |                          |   |
| ;Todo                    | listo! ¿Y                          | ∕ah              | ora qué?                             |                      |                   |                        |                     |                          |   |
| Welcome t<br>motivate te | o the eTwinning<br>achers to go de | where<br>eper is | e materials are at t<br>n all areas. | he disposal of the   | registered teache | ers. This materials v  | vere created to sup | port the progression and | 1 |
| Seguir n                 | avegado por la pl                  | lataforr         | na Unirse o                          | ə añadir una organi. | zación            |                        |                     |                          |   |

Formularioak bete ondoren, plataformara sartu ahal izango zara aurrez izena aurretik emateko fasean aukeratu duzun erabiltzaile-izenarekin eta pasahitzarekin.

Denbora mugatua duzu sartzeko. Behin erregistroa eginda, LZNk barne-prozesu bat hasten du, **erregistroa baliozkotzeko prozesua** hain zuzen.